2010.6.30 農経・用度担当 中谷 朋昭

# 学科コピー機によるネットワークプリンタ機能の利用開始について

農経学科コピー室にあるコピー機2台が、ネットワークプリンタとして利用可能になりました のでお知らせいたします。プリンタあるいはスキャナとして利用した際の課金については、以下 の通りとなっております。

プリンタとして利用:コピーカードの番号ごとに課金され、コピー代金とともに各研究室の 経費より精算されます。

スキャナとして利用:従前通り無料です。

コピー機をプリンタとして利用するためには、別紙マニュアルの通りパソコン側での設定が必要になります。設定方法についてご不明な点がありましたら、中谷または分野事務室までお問い 合わせ下さい。

以上

2010.6.30 Ver 0.2

農経·用度担当 中谷朋昭

- 1. 事前準備
  - 農経 Wiki「プリンタの多目的利用」から、プリンタドライバをダウンロード
    - ドライバは zip 形式で圧縮されています。解凍後にできるフォルダにある setup.exe
      をダブルクリックすると、下の図1が表示されます。
  - ダウンロードや zip ファイルの解凍がうまくいかない場合は、分野事務室よりインスト ール用 CD-ROM を借用して下さい。
  - 2台のコピー機とも利用予定の方は、それぞれインストールして下さい。

【注意】インストール完了後、パソコンの再起動が必要になります。

2. プリンタ・ドライバをインストールする

| 🎭 ユーザーセットアップツール                                              | x |
|--------------------------------------------------------------|---|
| インストールの内容を確認し、「インストールの開始」を選択してください。<br>完了するとフツント出力することができます。 |   |
| 機種名                                                          |   |
| FX ApeosPort-III 7000                                        | - |
| 4/14                                                         |   |
| 農経コピー機右側                                                     | - |
| 79以外一名                                                       |   |
| agecon-copy2                                                 | - |
| 出力先ホ⁰ート                                                      |   |
| 133.50.196.107                                               |   |
| □ このフツンターを通常のフツンターとして使用                                      |   |
| バージョン情報(A) 終了(E) (17万ドールの開始(G)                               | ) |

### 図 1 CD-ROM 挿入後に現れる画面

CD-ROM 挿入後、自動的に図 1 の画面が現れるので、右下の「インストールの開始」ボタンを押す。

| ユーザーセン | ットアゥフ*ンール<br>╳                                                                                                    |
|--------|----------------------------------------------------------------------------------------------------|
| ?      | ドライバーのインストールを終了しました。<br>ドライバーを使用するためには、コンピューターを再起動する必要があります。<br>再起動を行わずにドライバーを使用すると、予期せぬエラーが発生する場合があります。<br>必ず、再起動してからご使用ください。<br>コンピューターを再起動しますか? |
|        |                                                                                                    |

## 図 2 インストール完了後に現れる画面

30 秒ほどでインストールが完了すると、図 2 が現れるので、「はい」 を選択してパソコンを再起動する。後で再起動する場合は「いいえ」 を選択する。 3. コピーカード番号の設定

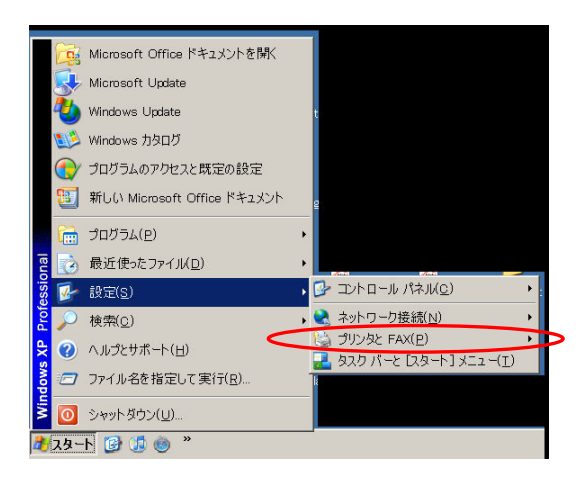

#### 図3 スタートボタンから「プリンタと FAX」を開く

パソコンの再起動後、画面左下にある「スタート」ボタンより、「設 定」→「プリンタと FAX」を開く(図 3)。

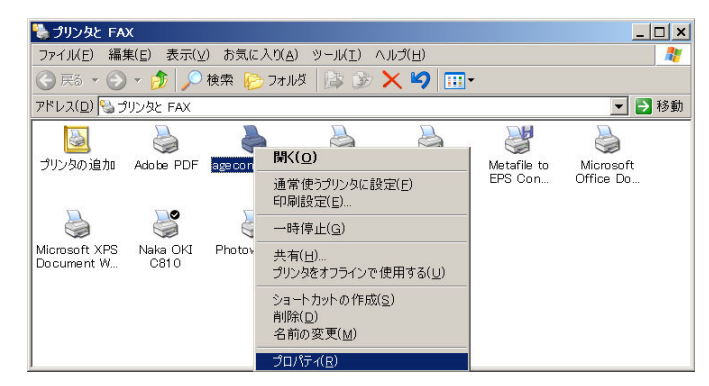

図 4 プリンタのプロパティ画面を開く

agecon-copy1 (コピー室左側のコピー機) または agecon-copy2 (右 側のコピー機) を選び、マウスの右クリック→「プロパティ」を選択 する (図 4)。

| 🚵 age con-copy1 のプロパティ                                      | ? ×          |
|-------------------------------------------------------------|--------------|
| 全般   共有   ボート   詳細設定   セキュリティ 初期設定   リンタ構成                  |              |
| ▼ 認証管理する(1)                                                 |              |
| 認証管理モード( <u>M</u> ): 使用する認証情報( <u>E</u> ):                  |              |
| ユーザー Vser ID/Account ID                                     |              |
| 認証情報の設定(U)                                                  |              |
|                                                             |              |
| ヘッダー/フッター印刷の設定制限(E):                                        |              |
|                                                             |              |
|                                                             |              |
|                                                             |              |
|                                                             |              |
|                                                             |              |
|                                                             |              |
|                                                             |              |
|                                                             |              |
| フォント置き換えテーブルの編集( <u>B</u> )… / ユーザー定義用紙( <u>S</u> )… / 標準に戻 | ₫( <u>D)</u> |
| OK キャンセル 適用( <u>A</u> ) へ                                   | ມປ           |

#### 図 5 プリンタのプロパティ画面

プロパティ画面で「初期設定」タグをクリックすると、図 5の画面

が現れるので、「認証管理する」がチェックされていること、「認証管 理モード」が「ユーザー」になっていることを確認し、「認証情報の設 定」ボタンを押す。

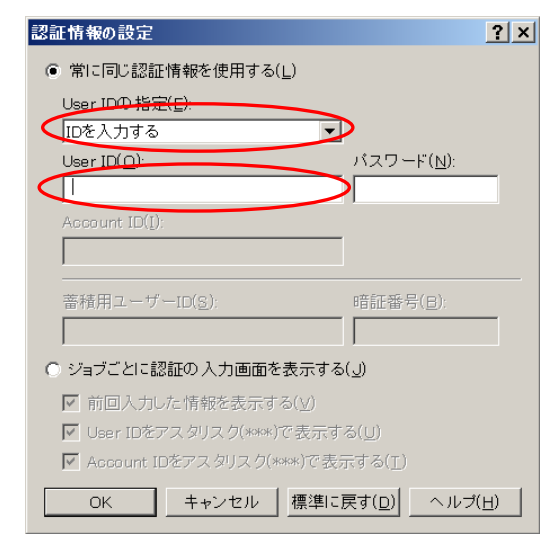

図 6 コピーカード番号の入力画面

図 6 が現れるので、「常に同じ認証情報を使用する」をチェックし、「User ID の指定」は「ID を入力する」を選び、「User ID」の部分に、 コピーカード記載の5桁の数字を半角で入力する(パスワードは空欄 のまま何も入力しない)。

コピーカード番号の入力が終わったら、OKボタンを押し、図5に

戻って OK ボタンを押す。

以上でコピー機をプリンタとして利用する準備は完了です。両面・片面、ホチキス止めなどに 関する標準の設定を変更する場合は、図 5のプロパティ画面で「全般」タブをクリックし、画面 中央下にある「印刷設定」ボタンを押して、お好みの設定を選択して下さい。

4. プリントアウトの仕方

パソコンからコピー機に印刷した場合、印刷命令はコピー機に蓄積され、コピー機から印刷実 行命令を出すまでプリントアウトされません。以下では、印刷実行命令の出し方を説明します。

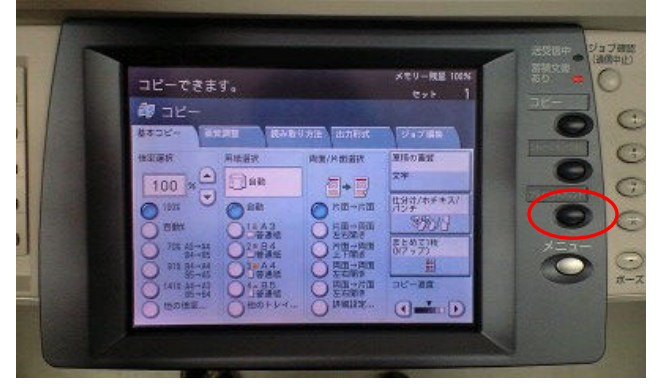

図 7 コピーカード挿入直後の画面

コピーカードを挿入すると、図 7の画面になるので、メニューボ タン上にある「プライベートプリント」ボタンを押す。

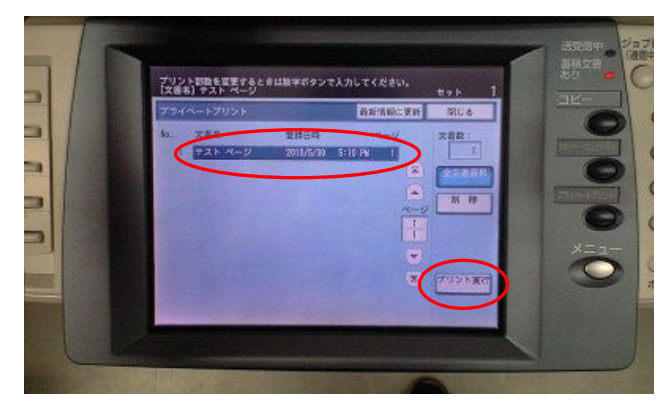

## 図 8 蓄積された印刷命令の一覧

図 8のように蓄積された印刷命令一覧が表示されるので、プリン トアウトする文書を選択し、プリント実行ボタンを押す。

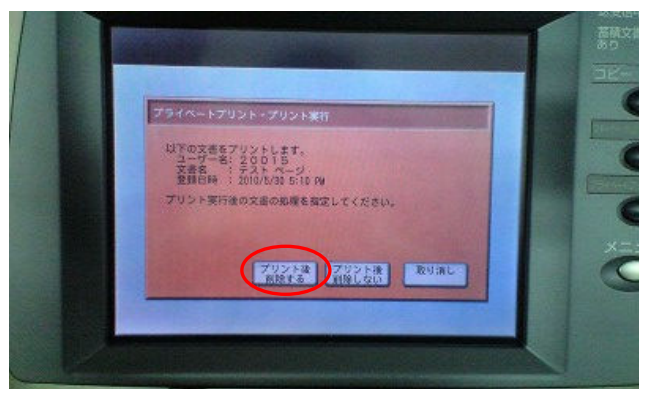

### 図 9 印刷実行画面

図 9 で「プリント後削除する」のボタンを押すと、印刷が開始される。